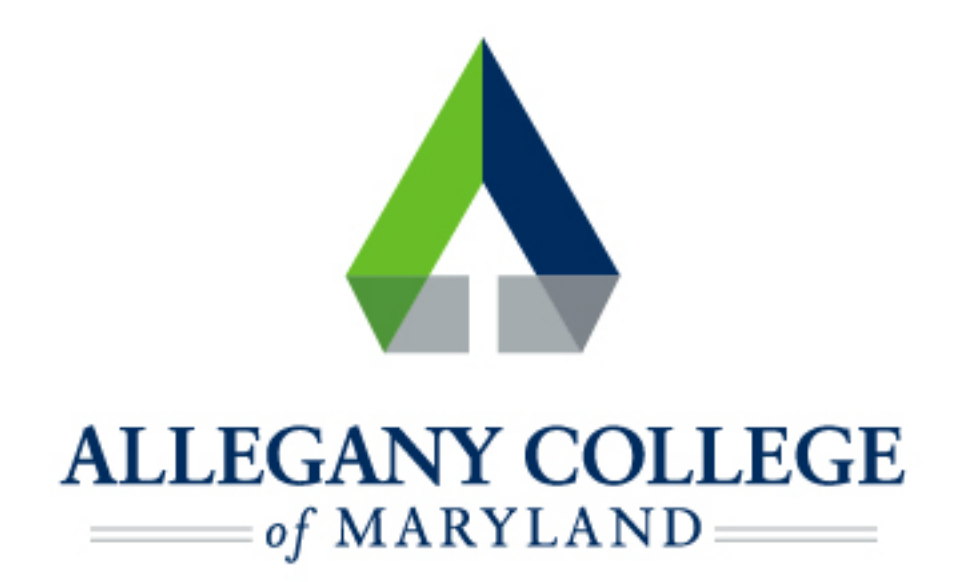

# iPhone/iPad

# Wireless Network Connection Instructions

## **Connecting an Apple Device to the ACM Wireless Network**

Menu options and network settings may differ based on device and version.

#### Before you start:

- You must be aware of and abide by ACM Technology Policies
- You will need to contact the helpdesk at 301-784-5444 for credentials for logging

#### into wifi.

\*If you are not a student or ACM Faculty/Staff member, you may connect to the ACM Guest Network

On your device, navigate to Settings, then choose Wi-Fi

- Confirm that Wi-Fi is set to On
- ACM should be automatically detected if you are in range/on campus
- Contact the helpdesk at 301-784-5444 for credentials for logging into wifi
- 📕 Tap Join
  - \* You may see a Verify Certificate screen if so, click Continue (or it may say Trust or Accept depending

on device/version)

ACM should now show as Connected

### If you need further assistance, you may find it here:

Helpdesk: Technologies Building Room T115

301-784-5555

Students:

https://www.allegany.edu/it-helpdesk/student-it-help.html

Faculty and Staff:

https://www.allegany.edu/it-helpdesk/employee-it-help.html